Liebe Erziehungsberechtigte,

um den Stundenplan Ihres Kindes einzusehen oder Ihr Kind krankzumelden, können Sie WebUntis über den Internetbrowser aufrufen oder die Untis Mobile App verwenden.

Bitte nehmen Sie die Krankmeldungen Ihrer Kinder möglichst über eines dieser Systeme vor.

Die Erstregistrierung erfolgt nur über die **Browserversion** von WebUntis. Sollten Sie noch keinen Zugang zu WebUntis eingerichtet haben, lesen Sie zunächst die Anleitung <u>"Wie</u> <u>registriere ich mich mit dem Elternzugang bei WebUntis?</u>" durch.

Da sich die Browserversion von der App unterscheiden stellen wir ihnen beide Zugänge vor.

#### Bei Fragen wenden Sie sich bitte an:

Frau Niklas-Janas (Kerstin.niklas-janas@190317.nrw.schule) oder Herrn Birkholz (mirko.birkholz@190317.nrw.schule)

### Zugang zu WebUntis über die Untis Mobile App

Öffnen Sie die Untis Mobile App auf Ihrem Endgerät.

- Ihr Benutzername entspricht der Emailadresse, die Sie in der Schule angegeben haben.
- Ihr Passwort haben Sie nach der Registrierung selber gewählt.

|      | Gesamtschule Schermbeck |         |
|------|-------------------------|---------|
| Benu | itzername               |         |
| Pass | wort                    |         |
|      | Anmelden                |         |
| C    | Anonym anmelden         | $\Big)$ |
|      | Passwort vergessen?     |         |

#### Krankmeldung anlegen

Unter dem Menüpunkt "Meine Abwesenheiten" können Sie Abwesenheiten verwalten.

Um neue Abwesenheiten anzulegen, führen Sie folgende Schritte durch:

#### 1. Auf der Startseite "Meine Abwesenheiten" auswählen.

| 2 <sub>ut</sub> | Start Stundenplan Mitteilungen Profil |   |
|-----------------|---------------------------------------|---|
|                 | GESAMTSCHULE SCHERMBECK               |   |
|                 | Per Meine Termine                     | > |
|                 | 89 Sprechstunden                      | > |
| $\rightarrow$   | ta Meine Abwesenheiten                | > |

2. Gehen Sie nun auf das "+"- Symbol, um eine neue Abwesenheit einzutragen.

| < | Start Stundenplan Mitteilungen Profil                     | 7 🕂 |
|---|-----------------------------------------------------------|-----|
|   | Meine Abwesenheiten<br>10.02.2025 - 26.03.2025            | 1   |
|   | Eø                                                        |     |
|   | Keine Abwesenheiten<br>Hier erscheinen Ihre Abwesenheiten |     |

Wählen Sie einen Zeitraum aus und tragen Sie den Abwesenheitsgrund "krank" ein.
 In dem Feld "*Text*" sollte der Abwesenheitsgrund eingetragen werden.

|   | ×                         | Eigene Abwesenheit melden | <ul> <li>Image: A second second s</li></ul> |  |
|---|---------------------------|---------------------------|----------------------------------------------------------------------------------------------------|--|
|   | Kind                      | í.                        |                                                                                                    |  |
|   | Start                     | 26.02.2025 07:55          | >                                                                                                    |  |
|   | Ende                      | 26.02.2025 16:30          | >                                                                                                    |  |
| - | Abwesenheitsg             | rund                      | >                                                                                                    |  |
|   | Text<br>Text hier eingebe |                           | >                                                                                                    |  |

4. Speichern Sie die neu angelegte Abwesenheit mit dem orangenen Haken.

| <              | Start Stundenplan | Mitteilungen Profil |   | V 🕂 |
|----------------|-------------------|---------------------|---|-----|
| ×              | Eigene Abwes      | enheit melden       | ~ | ←   |
| Kind           |                   |                     |   |     |
| Start          |                   | 26.02.2025 07:55    | > |     |
| Ende           |                   | 26.02.2025 16:30    | > |     |
| Abwes          | senheitsgrund     | krank               | > |     |
| Text<br>Krankh | neitsgrund        |                     | Σ |     |

### Die Abwesenheiten werden ihnen anschließend angezeigt.

| < |                                                                          | Start          | Stundenplan             | Mitteilungen                | Profil |   | 7 🕀 |
|---|--------------------------------------------------------------------------|----------------|-------------------------|-----------------------------|--------|---|-----|
|   |                                                                          |                | Meine Abw<br>19.02.2025 | vesenheiten<br>- 26.03.2025 |        |   |     |
|   | 27. Feb.<br>⊙ 7:55 - 16:30<br>⊙ krank<br>Krankheitsgrur<br>⊘ entschuldig | )<br>id :<br>t |                         |                             |        | > |     |

#### Wichtig:

Für die Entschuldigung ihres Kindes muss eine schriftliche Entschuldigung **zusätzlich** bei der Klassenleitung abgegeben werden.

Weitere Informationen, welche Sie über die App einsehen können:

#### <u>Stundenplan</u>

Unter dem Menüpunkt "Stundenplan" können Sie den aktuellen Stundenplan Ihres Kindes einsehen.

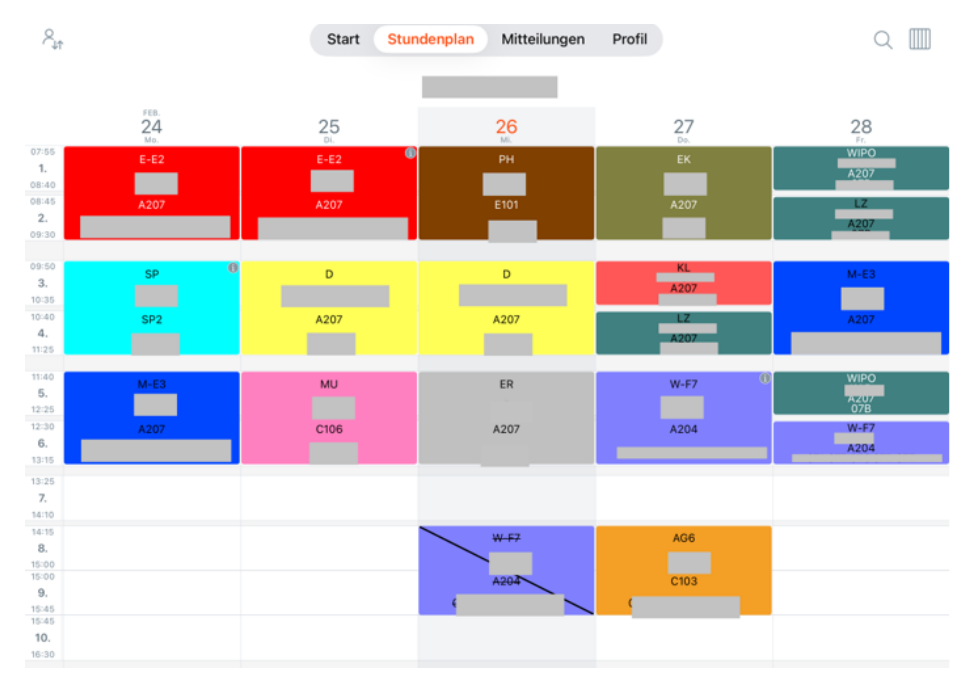

Einige Stunden sind mit einem Infosymbol "①" versehen. Zu diesen Stunden können Sie ggf. zusätzliche Informationen einsehen, indem sie die Stunde anklicken.

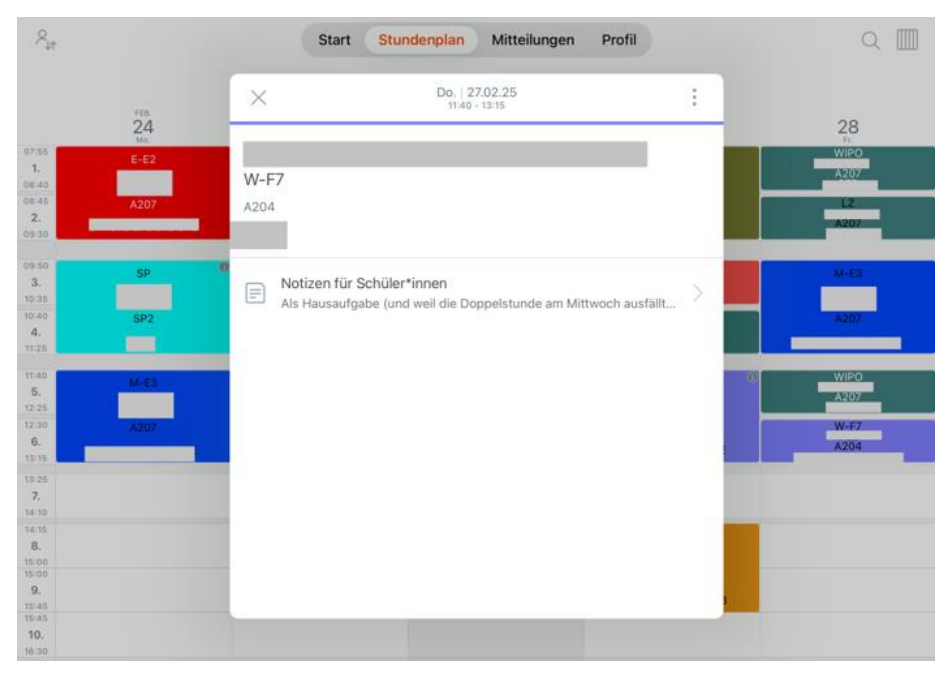

## Zugang zu WebUntis über den Webbrowser

Rufen Sie die Startseite von *"WebUntis"* über ihren Internetbrowser auf. Sie können auch den folgenden Link <u>WebUntis</u> verwenden.

| Willkommen<br>bei<br>Web <mark>Untis</mark>                |  |
|------------------------------------------------------------|--|
| Q & B. Schulname, Stadt, Adresse                           |  |
| Gesamtschule Schermbeck × 46514, Schermbeck, Schloßstr. 20 |  |
| App Store Google Play                                      |  |

Wählen Sie die Schule "Gesamtschule Schermbeck".

| Web <mark>Untis</mark> Login                                          |            |
|-----------------------------------------------------------------------|------------|
| Benutzername                                                          |            |
| Passwort                                                              | $\bigcirc$ |
| Login                                                                 |            |
| <u>Passwort vergessen?</u><br>Noch keinen Zugang? <u>Registrieren</u> |            |

Geben Sie nun den Benutzernamen und das Passwort ein.

Ihr Benutzername entspricht der Emailadresse, die Sie in der Schule angegeben haben.

Ihr Passwort haben Sie nach der Registrierung selber gewählt.

Nach der Anmeldung erscheint die folgende Startseite:

|                 | WebUntis<br>GESAMTSCHULE<br>SCHERMBECK | Heute 03.02.2025                               |
|-----------------|----------------------------------------|------------------------------------------------|
|                 | 2024/2025                              | Letzte Anmeldung: Sonntag. 02.02.2025 16:57:17 |
| 98              | Heute                                  | Nachrichten 📷                                  |
| 62              | Übersicht                              | Keine Tagesnachrichten                         |
|                 | Mitteilungen                           |                                                |
| 1               | Mein Stundenplan                       |                                                |
| 5               | Mein Stundenp BETA                     |                                                |
| (+-+)<br>(-,-+) | Weitere Stundenpläne                   |                                                |
| +-+<br>::*      | Weitere Stunde BETA                    |                                                |
| 昌               | Abwesenheiten                          |                                                |
|                 | =                                      |                                                |
|                 |                                        |                                                |
| U.              | Erziehungsberechtigte*r                |                                                |
| Ð               | Abmelden                               |                                                |

### Krankmeldung anlegen:

1. Wählen Sie den Menüpunkt "Abwesenheiten"

Hier können Sie die Abwesenheiten Ihres Kindes sehen und Abwesenheiten Ihres Kindes angeben (z.B. in Krankheitsfällen).

| <b>U</b> : | WebUntis<br>GESAMTSCHULE<br>SCHERMBECK | Meine Abwesenheiten     | Fehlzeiten                      |                                            |                   | <b>?</b> Ø          |
|------------|----------------------------------------|-------------------------|---------------------------------|--------------------------------------------|-------------------|---------------------|
|            | 2024/2025                              |                         |                                 |                                            |                   |                     |
|            | Mitteilungen                           | ← 21.08.2024            | -> Select                       | ▼ - Alle -                                 | -                 |                     |
| Ť          | Mein Stundenplan                       |                         |                                 |                                            | ß                 |                     |
| 쿲          | Mein Stundenp BETA                     | 🛩 Von                   | Bin                             | Abwesenheitsgrund                          | Status            | Text                |
| ***        | Weitere Stundenpläne                   | □ () Mo 03.02.<br>07.55 | bia Mo. <b>03:02</b> .<br>09:30 |                                            | 0                 | starke<br>Erkältung |
| +++<br>::: | Weitere Stunde                         | D () Fr 24.01.<br>09:50 | bin Fr 24.01.<br>13:15          | Außerunterrichtliche<br>Schulveranstaltung | entschuldigt      |                     |
| 昌          | Abwesenheiten                          | G () M6 27.11.<br>08:45 | bis Mi 27.11.                   |                                            | nicht entschuldig |                     |
| Re of      | Hausaufgaben<br>Dienste                | D () 12.11.             | bis Di <b>12.11.</b><br>12:25   | Außerunterrichtliche<br>Schulveranstaltung | entschuidigt      |                     |
| 4          | =                                      | 4 Elemente              |                                 |                                            |                   |                     |
| Н          | Erziehungsberechtigte*r                | Abwesenheit meld        | en Löschen                      | Entschuldigungsschr                        | eiben drucken -   |                     |
| []}        | Abmelden                               |                         |                                 |                                            |                   |                     |

2. Wählen sie nun den Button "Abwesenheit melden" Anschließend wird ihnen die folgende Seite angezeigt.

| Ű | WebUntis<br>GESAMTSCHULE | Meine Abwesenheiten Fehlzeiten                                              | ? 🕫 |
|---|--------------------------|-----------------------------------------------------------------------------|-----|
|   | 2024/2025                | Abwesenbeit melden X                                                        |     |
|   | Mitteilungen             | Zeitraum                                                                    |     |
| 崮 | Mein Stundenplan         | 3.2.2025 10:28 3.2.2025 16:30                                               |     |
| 樹 | Mein Stundenp            | Anmerkung                                                                   |     |
| 曲 | Weitere Stundenpläne     | D Speichern Abbrechen                                                       | ung |
| 曲 | Weitere Stunde           | D 09.50 13.15 Schulveranstaltung mitubilities                               | 7.0 |
| 昌 | Abwesenheiten            | 0 M6 27.11. 664.50 27.11.                                                   |     |
| R | Hausaufgaben             |                                                                             |     |
| 2 | Dienste                  | X 12.11 DICO 12.11 Auderunternchabbe     Int.40 12.25 Schulveranstaltung    |     |
| H | Erziehungsberechtigte*r  | 4 Elemente<br>Abwesenheit melden Löschen Entschuldigungsschreiben drucken - |     |

- 3. Geben Sie den Zeitraum für die Abwesenheit ihres Kindes an.
- 4. In dem Feld Anmerkung geben Sie den Grund (z.B. Krankheit).
- 5. Durch das Drücken des Speichern Buttons wird die Anwesenheit aufgenommen.

#### Wichtig:

Für die Entschuldigung ihres Kindes muss eine schriftliche Entschuldigung **zusätzlich** bei der Klassenleitung abgegeben werden.

Im Folgenden gehen wir auf die weiteren Menüpunkte ein, welche Sie im Browser sehen können.

### <u>Übersicht:</u>

Hier finden Sie eine Zusammenfassung der aktuellen und organisatorischen Dinge (z.B.: Abwesenheiten, Hausaufgaben...)

| ֆ:         | WebUntis<br>GESAMTSCHULE | Meine Daten                                                                                |   |
|------------|--------------------------|--------------------------------------------------------------------------------------------|---|
|            | SCHERMBECK               | Gffene Abwesenheiten Schuljahr                                                             | • |
|            | 2024/2025                | In der Vergangenheit                                                                       |   |
|            | Heute                    | Mi 27.11. 08:45 bis Mi 27.11. 08:46                                                        |   |
| 63         | Übersicht                | Heute<br>Mo 03.02.07:55 bis Mo 03.02.07:30 starke Erkältung                                |   |
| $\square$  | Mitteilungen             | 🛤 Abwesenheit melden                                                                       |   |
| ÷          | Mein Stundenplan         |                                                                                            |   |
| ±<br>‡     | Mein Stundenp BETA       | Klassendienste Aktuelle Woche                                                              | * |
| ÷:•        | Weitere Stundenpläne     | - Alexandre                                                                                |   |
| +++<br>::* | Weitere Stunde BETA      | Keine Klassendienste                                                                       |   |
| 묠          | Abwesenheiten            | Hausaufgaben Eine Woche in die Zukunft                                                     | • |
|            | _                        | Heute                                                                                      |   |
|            | _                        | Mo 03.02. 🖉 E-E2 Reference Learn the new vocabulary p. 208 "entry"- p. 2010 "cucumber" for |   |
| н          |                          | In der Zukunft                                                                             |   |
| U          | Erziehungsberechtigte*r  | Mi 05.02. 🕘 D 🎁 Buch, S. 162, Nr. 7 und 8                                                  |   |
| []}        | Abmelden                 |                                                                                            |   |

### Mitteilungen:

Hier können Sie Mitteilungen schreiben und empfangen.

| ¢      | Mitteilungen            | Posteingang                                            | (+ | Neu |
|--------|-------------------------|--------------------------------------------------------|----|-----|
|        | Posteingang             | Q Inhalt oder Person suchen                            |    |     |
| L® LY  | Gesendet<br>Entwürfe    |                                                        |    |     |
|        |                         | Keine Mitteilungen<br>Derzeit gibt es hier noch nichts |    |     |
|        |                         |                                                        |    |     |
| H<br>B | Erziehungsberechtigte*r |                                                        |    |     |

#### Mein Stundenplan

Mo. 03.02 Di. 04.02 Mi. 05.02. Fr. 07.02 Heute Do. 06.02. 80 68 Übersicht 07E 07A, 07B )7E 王王 08:45 M Mitteilungen 6 6 09:50 1 Mein Stundenplan AMD 07A, 07B 78 HÖC A207 10:40 崮 Mein Stundenp... BETA 07A, 07B 11:40 .... Weitere Stundenpläne 07B MU 078 ER 07E ÷::! Weitere Stunde... BETA 묘 Abwesenheiten 14:15 AG 7-10 Н de Unte ht Aktivität Bereitschaft Sprechstunde Prüfung Pausenaufsicht Sondereinsatz Vertretung Verlegung Erziehungsberechtigte Nicht bestätigt Entfall Fremdvertretung Fer cht buchbar) n) Fe Œ Abmelden

Hier sehen Sie den aktuellen Stundenplan Ihres Kindes.

Durch Anklicken der einzelnen Stunden erhalten Sie spezielle Informationen zu der

#### gewählten Unterrichtsstunde.

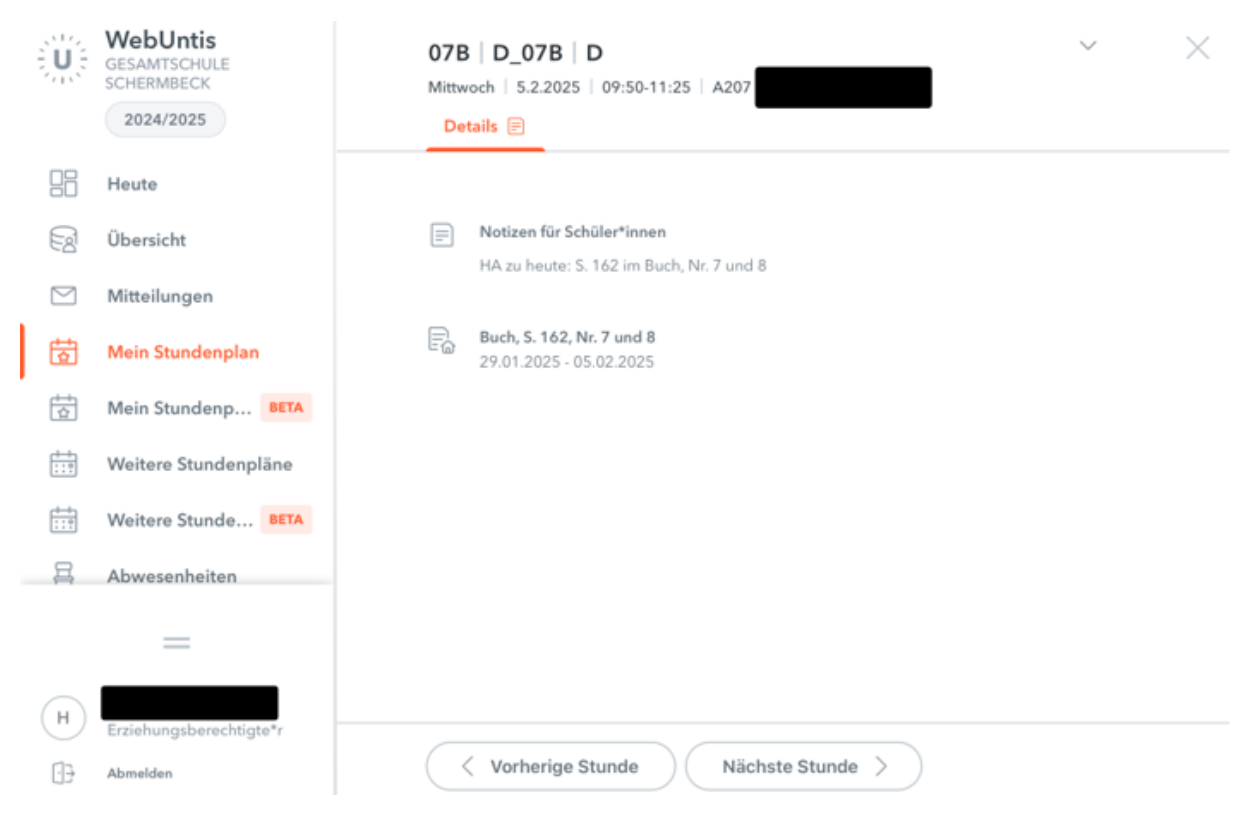